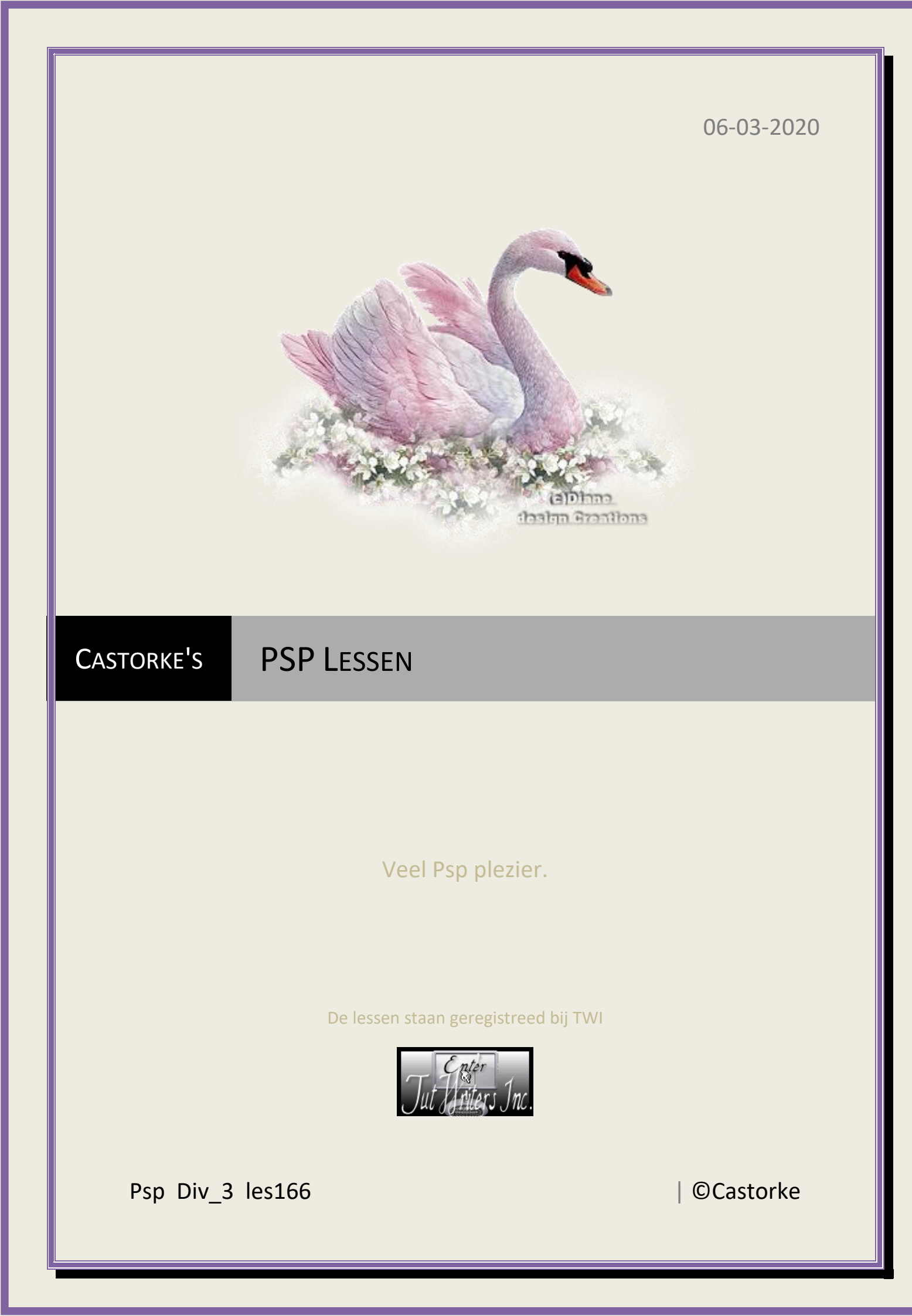

**©**Castorke

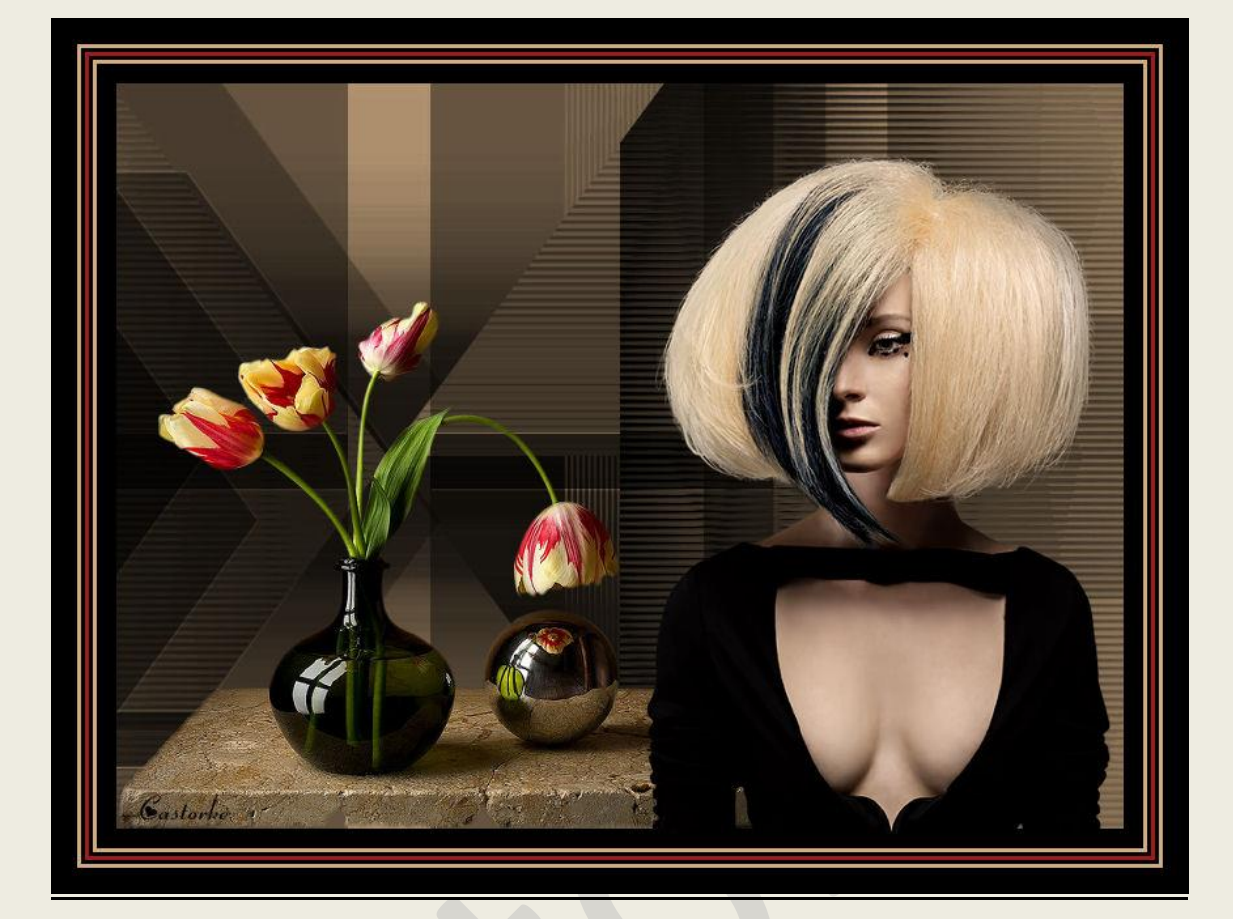

**PSP** - Les 166

Is door mezelf gemaakt met psp9 kan best met een ander PSP programma gemaakt worden. Iedere gelijkenis berust op louter toeval.

Vertaald in Frans door Sophie

**hie** klik op de banner

Bedankt Sophie!

Materiaal:

<u>Tubes:</u> Lily, LB-Tube Masker: Masl\_15\_GB\_2019 Credits vind je <u>hier</u>.

Met dank aan de tubeuses.

Respecteer hun werk aub!

Zonder hen was deze les niet tot stand gekomen.

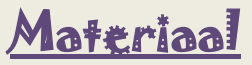

Filters : Geen

http://www.castorke.be/tutorial/div\_3/tutorial\_diversen\_11.html

Pagina 2 van 5

| PSP_div3_les | _166                                      | (              | Castorke          |      |           | 06/03/2020 |
|--------------|-------------------------------------------|----------------|-------------------|------|-----------|------------|
| 1.           | Open een nieuwe afbeelding. 800 x 600     |                |                   |      |           |            |
| 2.           | Vul met #d1ad84                           |                |                   |      |           |            |
| 3.           | . Vul met zwart.                          |                |                   |      |           |            |
| 4.           | 4. Nieuwe rasterlaag.                     |                |                   |      |           |            |
| 5.           | Open Masl                                 | k_15_GB_2019   | en minimaliseer.  |      |           |            |
| 6.           | Lagen/ Nieuwe maskerlaag/ uit afbeelding. |                |                   |      |           |            |
|              | Masker toevoegen op basis van afbeelding  |                |                   |      |           | ×          |
|              | Bronvenster:                              |                |                   |      |           |            |
|              | Mask_                                     | 15_GB_2019.jp  | ŋg                | ~    | ОК        |            |
|              | Masker creëren op basis van de starte     |                |                   |      | Annuleren |            |
|              | Luminantie van bron                       |                |                   | Holp |           |            |
|              | 0E                                        | Elke waarde ni | et gelijk aan nul |      | 1 ieib    |            |
|              | ◯ Dekking ∨an bron                        |                |                   |      |           |            |
|              | Maskergegevens omkeren                    |                |                   |      |           |            |
|              |                                           |                |                   |      |           |            |

- 7. Lagen/ samenvoegen/ groep samenvoegen.
- 8. Mengmodus Hard licht.
- 9. Nieuwe rasterlaag.
- 10. Vul met zwart.
- 11. Selecties/ Alles selecteren.
- 12. Selecties/ Wijzigen/ inkrimpen 15
- 13. Vul met #d1ad84
- 14. Selecties/ Selectie wijzigen/ inkrimpen 3
- 15. Vul met zwart.
- 16. Selecties/ Selectie wijzigen/ inkrimpen 8
- 17. Druk delete.

http://www.castorke.be/tutorial/div\_3/tutorial\_diversen\_11.html

©Castorke

- 18. Open 1751 still life LB TUBES
- 19. Kopieer en plak als nieuwe laag op je werk.
- Afbeelding/ Formaat wijzigen 80%
  Formaat van alle lagen wijzigen NIET aanvinken.
- 21. Zet op zijn plaats.
- 22. Open Femme 701 by Lily
- 23. Kopieer en plak als nieuwe laag op je werk.
- 24. Afbeelding/ Formaat wijzigen 80% en 1 x 95% Formaat van alle lagen wijzigen NIET aanvinken.
- 25. Verwijder het logo(naam, het hartje)
- 26. Verplaats naar links onderaan.
- 27. Afbeelding/ Randen toevoegen3 px #d1ad84
- 28. Afbeelding/ Randen toevoegen3 px zwart
- 29. Afbeelding/ Randen toevoegen
- 30.3 px #9f1d1e
- 31. Afbeelding/ Randen toevoegen 3 px zwart
- 32. Afbeelding/ Randen toevoegen3 px #d1ad84
- 33. Afbeelding/ Randen toevoegen3 px zwart
- 34. Plaats je naam of watermerk.
- 35. Opslaan als .jpg

Zo dat was het ik hoop dat je er van genoten hebt.

Ben benieuwd naar je werk. Stuur het me in originele grootte. Plaats ik het bij de andere werkjes. <u>Hier</u>

http://www.castorke.be/tutorial/div\_3/tutorial\_diversen\_11.html

## PSP\_div3\_les\_166

©Castorke

Email

Vermeld wel je naam, het lesnummer, titel. Succes !

Vraagjes mag je me altijd mailen....

Het is verboden deze les geheel of gedeeltelijk te kopiëren. De lessen staan geregistreed bij TWI

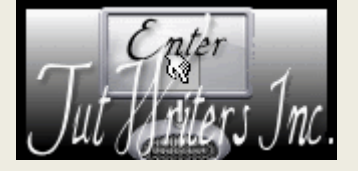

http://www.castorke.be/tutorial/div\_3/tutorial\_diversen\_11.html